中国語(簡体字)

# 您可以通过「邮储在留卡读取应用程序」 进行居留期限更新手续!

## 【符合条件的客户】

- · 在ATM或邮储Direct使用時,显示有关在留期间等资料更新提示 的客户。
- ·已经更新了居留卡的人客户。

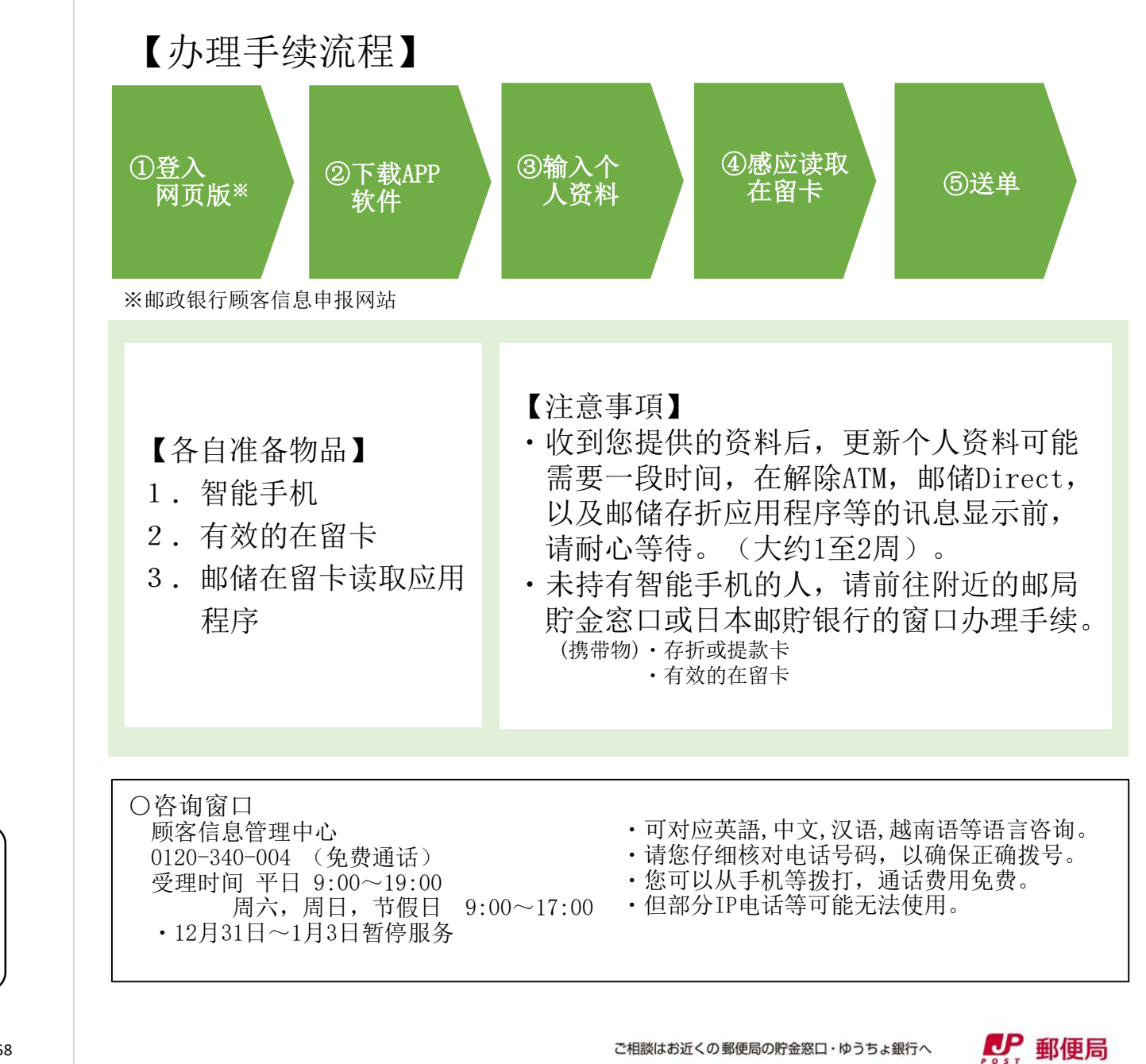

お問い合わせ先

## 登入网页版 (1)

等个人资料

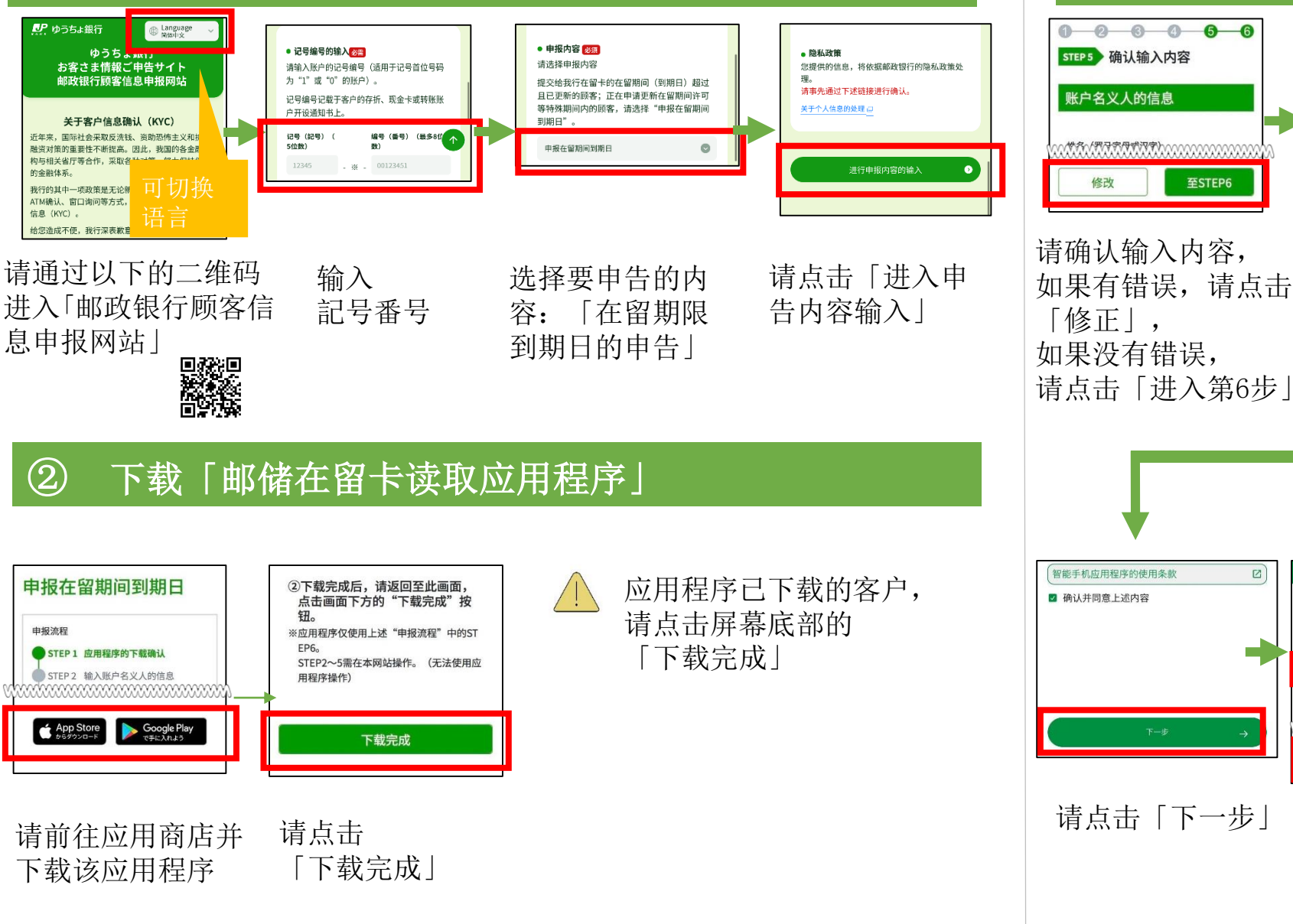

#### 感应读取在留卡 (4)0 0 0 0 0 0 关于个人信息的处理 读取在留卡 STEP 6 读取在留卡 通过应用程序所获取的信息,将依据邮政银行的隐私 STEP 5 确认输入内容 政策处理。 隐私政策相关内容请于下述邮政银行网站链接确认 按照应用程序指面读取您所持有的在留卡。 请洗择语言. ※应用程序启动后,也请勿关闭此页面(标 关于个人信息的处理 账户名义人的信息 签页)。(如已关闭,则需从头开始再次 办理手续。另,到可再次登录,或大约需1 □ 确认并同意上述内容 使用条款 ₩<u>₩</u>₩₩₩₩₩₩₩₩₩₩₩₩₩₩ 在使用该应用程序前 请确认使用条 "在留卡读取应用程序" 智能手机应用程序的使用条款 至STEP6 修改 ..... 面 确认并同意上述内容 在留卡读取应用程序读取完成后,请点击画 面下方的"回答"按钮。 请确认输入内容, 请点击 请确认规定等内容, 选择语言, 然后 如果有错误,请点击 「启动在留卡读 然后在下方的方框 点击 「下一步 | 「修正」, 卡应用程序 内打勾

### 智能手机应用程序的使用条款 读取在留卡 $\oplus$ 请将终端设备置于在留卡红框的位置 \* 如据讨5秒还未读取成功时,请尝试变将 确认并同意上述内容 请输入在留卡右上角的编号以查看在留卡的信息。 在留卡号码(半角英文数字12位) #∄ AB1234 请将手机放在居 请输入在留卡号 请点击「下一步」 留卡上,然后点 码,然后点击 击「开始读」 「下一步」

| <b>置。</b><br>1位置。 |   |  |         |
|-------------------|---|--|---------|
|                   |   |  |         |
|                   |   |  | 在留卡读取成功 |
|                   |   |  | ок      |
|                   | 2 |  |         |
| _                 |   |  |         |

点击「OK| 后, 将会跳转至网页 浏览器

#### 输入个人资料 3 <del>- <u>8</u> - <u>8</u> - <u>6</u></del> STEP 3 输入在留卡信息 STEP 4 上传在留卡图像 已确认下述内容。 STEP 2 输入账户名义人的信息 上传步骤 要上传的图像必须是名义人本人的在留卡。 要上传的图像必须是有效的在留卡。(已起) 日本国政府 西本国政府 RA TURNER ELIZABETH ① (已超过在留期间到期日时,必须在在留期间更新 许可申请中等特例期限内) 姓名(罗马字母或汉字) 💯 1985412/310 mm & P 100 - mm #10 ※姓氏与名字之间清输入空格 21 RE&10 ※所回答的信息有误时,可能无法使用一部分服 正面 ①国籍和地区 🜌 姓名 (片假名) ※姓氏与名字之间请输入空格。 NATIONALITY/REGI 请选择 ÷ ※如无符合选项,须请前往离您最近的邮局存款窗口或邮政银 行办理手续。 ◎ 选择文件 启动相机拍摄照 按照指示,输入您 输入在留卡上的 请点击 片,或上传保存 的姓名、出生日期 资料 「下一步」

在手机上的图片

### 送单 (5)

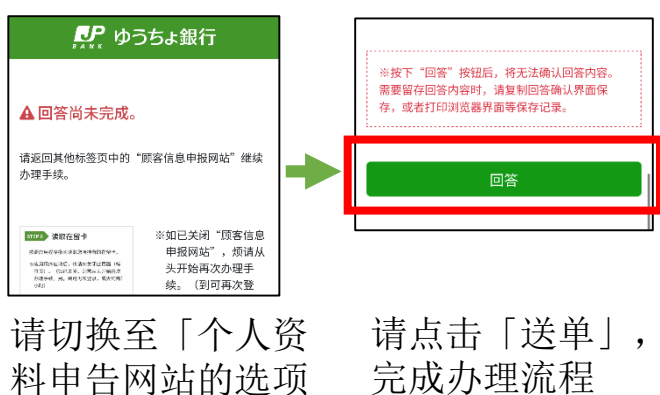

完成办理流程

卡 |